## 4.2 FEM 仿真实例——偶极天线

#### 4.2.1 问题描述

本例所要展示的器件如图 4-53 所示,通过查看远场图表,我们将介绍 Rainbow-FEM3D 模块的具体仿真流程,包括建模、求解、后处理等。本例中使 用的天线振臂是棱柱体,相较于圆柱来说,棱柱在网格剖分时产生的网格较 少,可以加快求解速度。

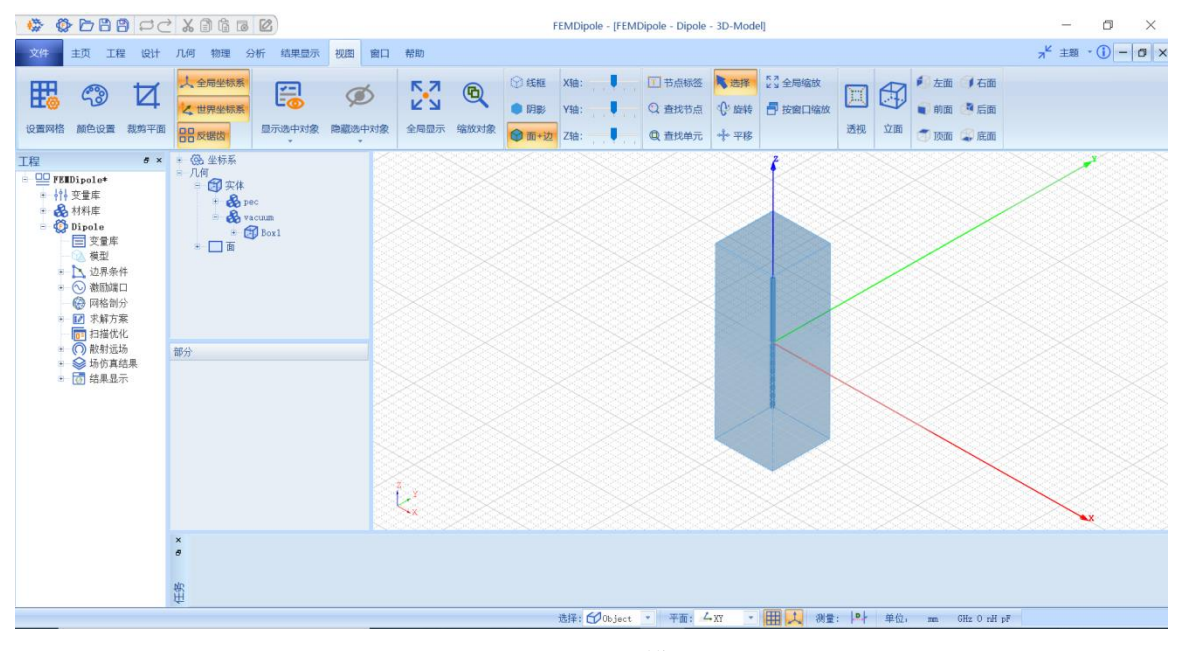

图 4-53 Dipole 模型

4.2.2 系统启动

4.2.2.1 从开始菜单启动

点击操作系统菜单 Start→Rainbow Simulation Technologes→Rainbow Studio,在弹出的产品选择对话框中选择产品模块,如图 4-54 所示,启动 Rainbow-FEM3D 模块 。

| ♣ 产品选择 - RainbowStudio 9.0                                                                                                    | ? | ×  |
|----------------------------------------------------------------------------------------------------|---|----|
| 选择产品:<br>Rainbow Studio企业版<br>Rainbow Studio专业版<br>Rainbow Studio标准版<br>Rainbow Viewer专业版                                                                         | Ę | 日请 |
| <ul> <li>选择功能:</li> <li>弹跳射线追踪(SBR)</li> <li>电磁导航仿真系统(ENS)</li> <li>有限元仿真(FEM3D)</li> <li>边界元仿真(BEM3D)</li> <li>三维版图设计(Layout3D)</li> <li>三维准静态仿真(Q3D)</li> </ul> | Į | 汉消 |
| 🗌 设置为缺省选择                                                                                                    | 췪 | 畒  |

图 4-54 启动 Rainbow-FEM3D 模块

## 4.2.2.2 创建文档与设计

如图 4-55 所示选择菜单文件→新建工程→Studio 工程与 FEM(Modal)模型 来创建新的文档,其中包含一个缺省的 FEM 的设计。

| لله از جذب |     |        |          |                          |   |
|------------|-----|--------|----------|--------------------------|---|
| ×17        | 建工程 |        | ₩₽       | Studio工程                 | l |
| _          |     |        | Ø        | Studio工程与FEM(Modal)模型    |   |
|            | Ŧ   | C++1+0 | ٩        | Studio工程与FEM(Terminal)模型 |   |
|            | /1  | 0011.0 | ٩        | Studio工程与FEM(Eigen)模型    |   |
|            | 开样例 |        | ٩        | Studio工程与HFSS文档          |   |
|            |     |        | 2        | EMViewer工程               |   |
|            |     |        | <u>6</u> | FEMAnnular.rbs           | , |
|            | 出   |        | 7        | BEMA1mond.rbs            |   |
|            |     |        |          |                          |   |

图 4-55 创建 FEM 文档与设计

在弹出的对话框中修改模型的名称为Dipole,如图4-56所示。

| <mark>न</mark> ्न Rainbo | ?   | $\times$ |
|--------------------------|-----|----------|
| 输入模型新的名词                 | 称:  |          |
| Dipole                   |     |          |
| OK                       | Car | ice1     |

图4-56 修改设计名称

点击菜单 File→Save 或者 Ctrl+S 来保存文档,将文档保存为

FEMDipole.rbs 文件。保存后的工程树如图 4-57 所示。

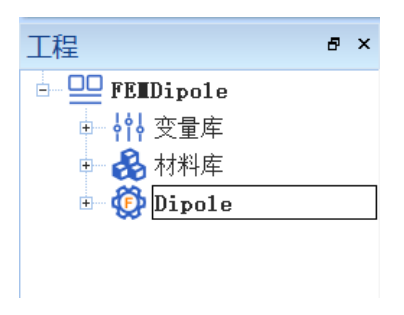

图 4-57 保存文档

## 4.2.3 创建几何模型

用户可以通过**几何**菜单下的各个选项来从零开始创建各种三维几何模型, 包括坐标系,创建点、线、面和体结构。

4.2.3.1 设置模型视图

如图4-58所示点击菜单设计→长度单位,在图4-59所示的模型长度单位修 改对话框中修改长度单位为**毫米(mm)**。点击确认关闭窗口并继续。

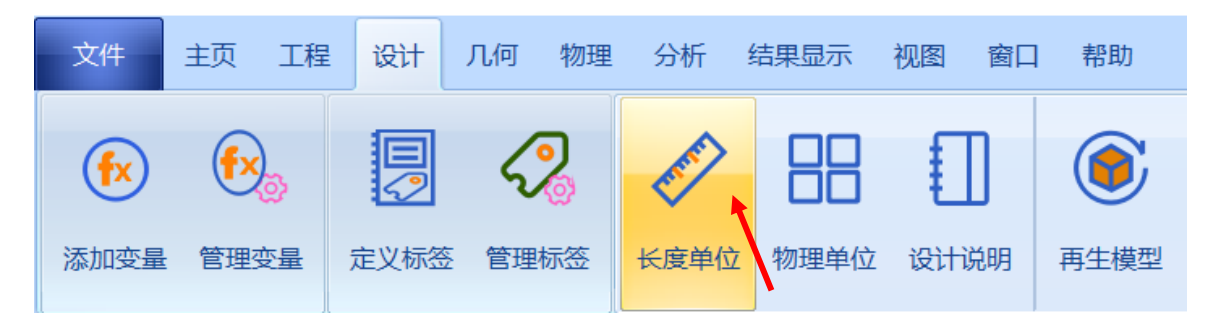

图4-58 修改长度单位

| 🔒 模型长度单位 - RainbowStudio 9.0 | ?  | $\times$ |
|------------------------------|----|----------|
| 单位: mm 王 料                   | 镀: | 7 🛟      |
| 取消                           |    | 确认       |

图4-59 设置模型单位

### 4.2.3.2 设置变量

点击**工程→管理变量**,打开 **Dipole** 设计的变量设置对话框,如图 4-60 所示,单击**增加**按钮,依次添加变量,添加完成后点击**应用**,再点击**确认**即可完成变量的添加操作。

| 🎦 工程变量库 - | R | ainbowStudio 9.0 |       |         | 🎦 变量属 | 影性 - RainbowStudio | 9.0  | ?  | $\times$ |
|-----------|---|------------------|-------|---------|-------|--------------------|------|----|----------|
| 定制 内置     |   | 常量               |       |         | 名称:   | V3                 |      |    |          |
|           |   | 名称               | 表达式   | 值       |       | 0                  |      |    |          |
|           | 1 | freq             | 2     | 2       | 表达式:  |                    |      |    |          |
|           | 2 | 1ambda           | c0/fr | 149. 8… |       |                    |      |    |          |
|           |   |                  |       |         | 描述:   |                    |      |    |          |
| 增加        |   |                  |       |         |       |                    | 取消   | 确认 |          |
| 删除        |   |                  |       |         |       |                    |      |    | $\geq$   |
| 编辑        |   |                  |       |         |       |                    |      |    |          |
|           |   |                  |       |         |       | 应用                 | 取消 确 | i认 |          |

图 4-60 设置模型变量

变量1

变量 2

变量名: freq

变量名: lambda 表达式: c0/freq/1e6

表达式: 2

4.2.3.3 创建正棱柱几何对象

点击菜单**几何→正棱柱体**创建棱柱体如图 4-61 所示,用户可以在模型视图 窗口中按照图 4-62 和图 4-63 用鼠标创建抛物面。

| 文件      | 主页     | 工程    | 设计 | - 見何   | 物理     | 分析     | Ť ¥ | 吉果显示   | 视图 |            | 窗口 · 寿 | 助 |    |     |     |      |
|---------|--------|-------|----|--------|--------|--------|-----|--------|----|------------|--------|---|----|-----|-----|------|
|         | 7,     | 🦄 相対常 | 常规 | NP.    | +      |        | Щ.  | f(x) † |    | $\diamond$ |        | ٥ |    | •   |     | E1   |
| 125 B   | 27     | ♬"相对≍ | 略  |        | Z      | $\sim$ | Ê   | $\sim$ | 0  | $\bigcirc$ | f[x,y] | 1 |    | . ك |     | U;   |
| 导入 导    | ±<br>▼ | 🚰 相对放 | 庭转 | 相对(UI) | $\cap$ | n      | 6   | 解析     | 0  | 9          | 解析     |   | +  | 0   | 椭球体 | 空气盒  |
| 工程      |        |       | 8  | × 🗉 🛞  | 坐标系    | ł      |     |        |    |            |        |   | 圆柱 | 体   | 252 |      |
| 🖻 😐 FEI | Dipo   | le*   |    |        | ή      |        |     |        |    |            | 2025   |   | 正棱 | 柱体  |     | 2626 |

图 4-61 创建正棱柱体

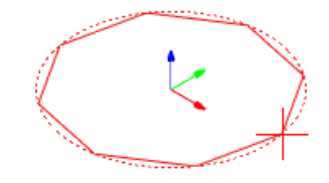

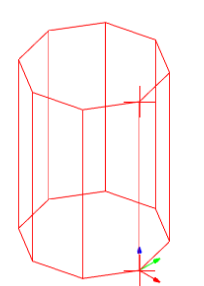

图 4-62 用鼠标拉出正棱柱体底面

图 4-63 用鼠标拉出正棱柱

体高度

选择对象的创建命令 **CreateRegularPolyhedron**,在如图 4-64 所示的属性 窗口中输入如下属性参数。

| 🐻 属性 - R ? 🛛 🗙       |
|----------------------|
|                      |
| 命令 RegularPolyhedron |
| 坐标系 Global 🔹         |
| 位置                   |
| X 0                  |
| У О                  |
| Z 2                  |
|                      |
| 坐标轴 7.               |
| 高度 lambda/2          |
| 起始点                  |
| X 0                  |
| У О                  |
| Z 2.5                |
|                      |
| 面数目 8                |
| 命令                   |
| 10% 7年計              |
| *1次1日 1月以            |

图 4-64 修改正棱柱体对象几何尺寸

| X: 0         | 起始点    |
|--------------|--------|
| Y: 0         | X: 0   |
| Z: 2         | Y: 0   |
| 坐标轴:Z        | Z: 2.5 |
| 高度: lambda/2 | 面数:8   |

按照上述方法创建第二个正棱柱体。双击 **RegularPolyhedron2** 目录下的创 建命令 **CreateRegularPolyhedron**,修改第二个棱柱体的参数,如图 4-65 所 示。

| 🐻 属性 - R.                                     | ? ×                     |
|-----------------------------------------------|-------------------------|
| 命令 Reg<br>坐标系 (A1<br>位置<br>X 0<br>Y 0<br>Z -2 | gularPolyhedron<br>nba1 |
| 坐标轴 7.<br>高度 -1a<br>起始点 -<br>X 0<br>Y 0       | ambda/2                 |
| 工     2.5       面数目     8       命令     取消     | 确认                      |

图 4-65 修改第二个棱柱体的参数

| X: 0          | 起始点    |
|---------------|--------|
| Y: 0          | X: 0   |
| Z: -2         | Y: 0   |
| 坐标轴:Z         | Z: 2.5 |
| 高度: -lambda/2 | 面数:8   |

4.2.3.4 创建长方形

将平面修改为 YZ 平面,如图 4-66 所示。

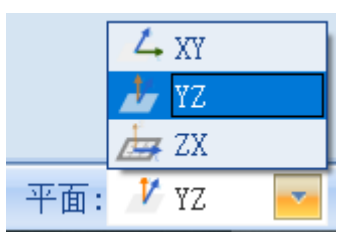

图 4-66 将平面修改为 YZ 平面

此时的操作都会在 YZ 平面进行。点击菜单几何→长方形创建矩面几何对 象如图 4-67 所示,在图 4-68 所示的位置绘制长方形的起点,图 4-69 的位置绘 制长方形的终点。

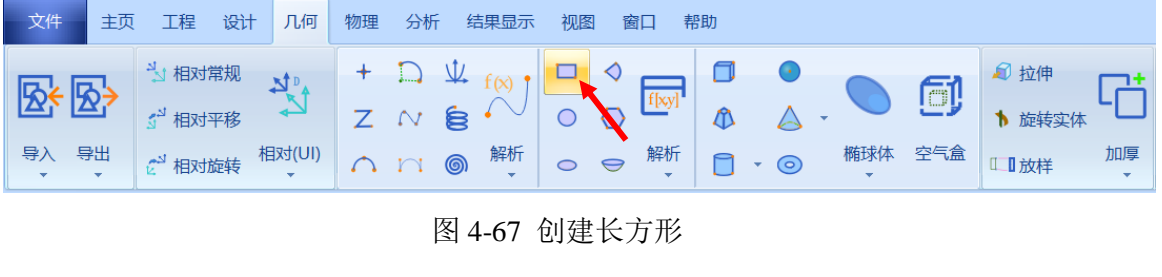

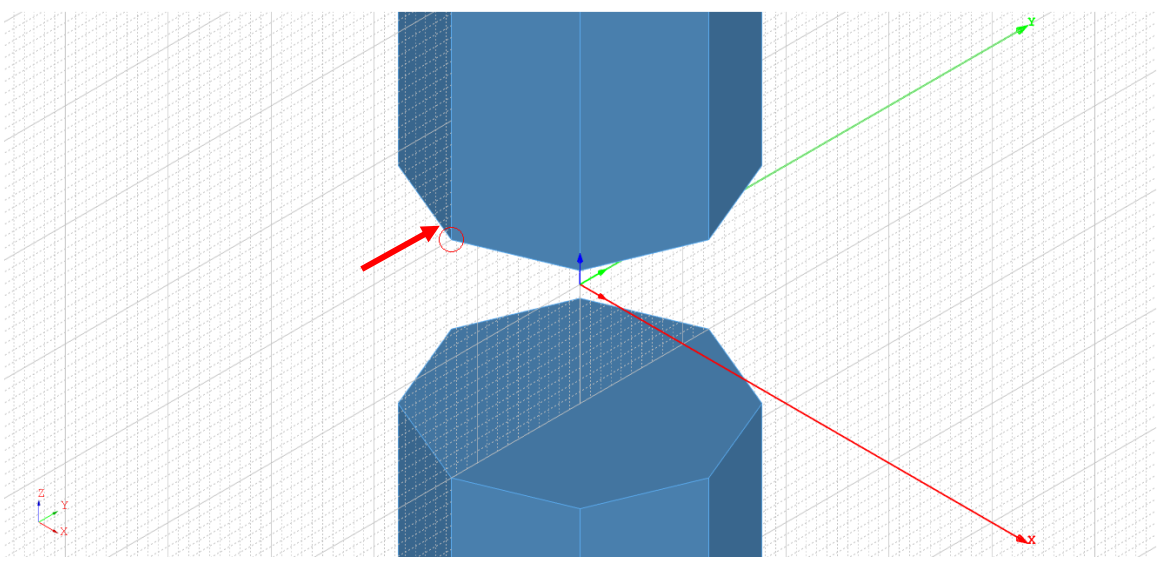

图 4-68 绘制长方形的起点

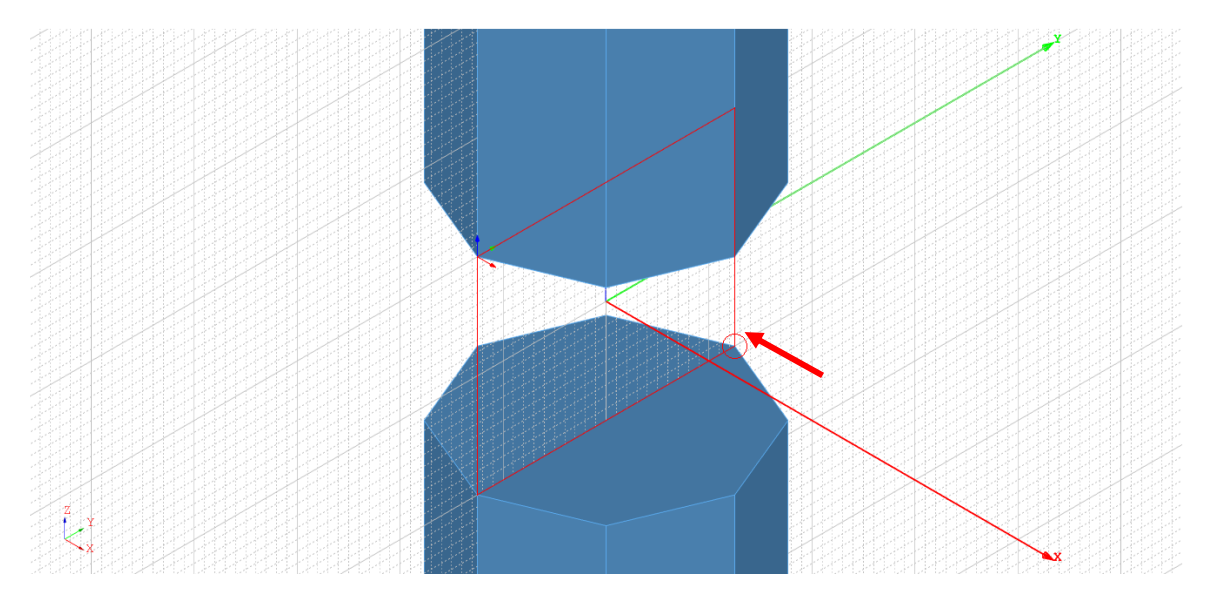

图 4-69 绘制长方形的终点

创建好的几何模型如图 4-70 所示。

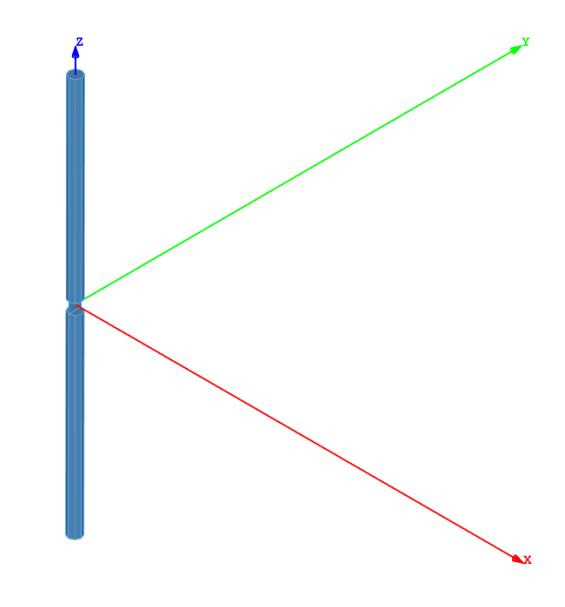

图 4-70 创建好的几何模型

4.2.3.5 创建长方体

Z X

点击菜单**几何→长方体**创建长方体如图 4-71 所示,在模型视图窗口中进行 如图 4-72 和图 4-73 所示的操作,用鼠标操作创建长方体。

| 文件       | 主页      | 工程 设计               | + 几何        | 物理 | 分析     | f 结果显示   | 视图 | 图窗口   | 帮助 |                  |     |
|----------|---------|---------------------|-------------|----|--------|----------|----|-------|----|------------------|-----|
| <b>5</b> | 5→      | 3 相对常规              | N.          | +  |        | ↓ f(x) † |    | f[xy] |    | •                |     |
|          | Ξ.      | 3 <sup>1</sup> 相对平移 | K-          | Z  | $\sim$ | é · 🗸    | 0  |       | 1  | $\bigtriangleup$ | •   |
| 导入 長     | ≩出<br>▼ | 🖉 相对旋转              | 相对(UI)<br>▼ |    | n      | ◎ 解析     | 0  | ♀ 解析  |    | 0                | 椭球体 |

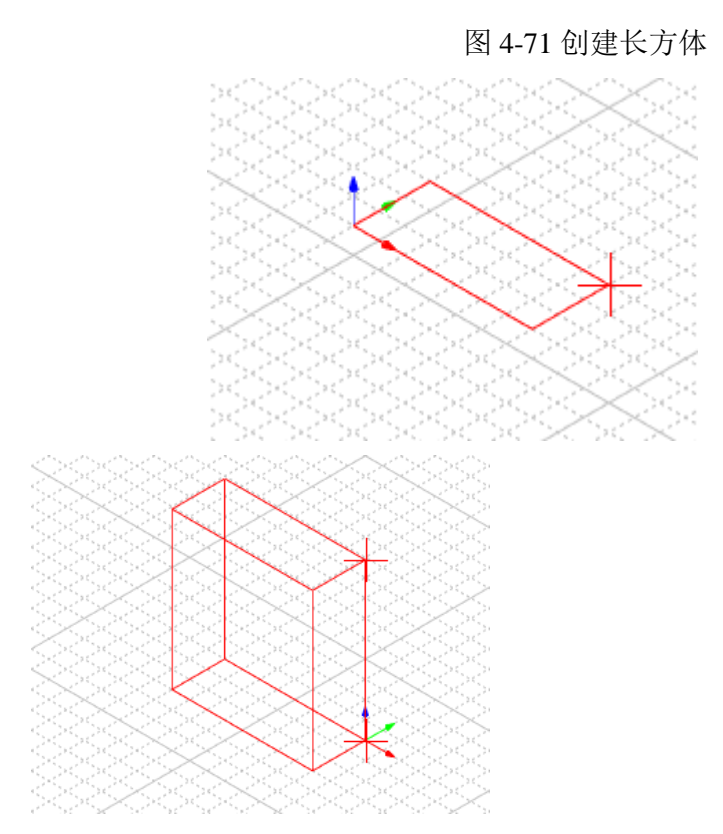

图 4-72 用鼠标拉出长方体底面

图 4-73 用鼠

标拉出长方体高度

双击创建命令 CreateBox,可以在属性修改对话框中修改长方体的属性, 根据图 4-74 所示修改长方体的参数。

| 🐻 属性 - R ? 🛛 🗙                     |
|------------------------------------|
| 命令 CreateBox                       |
| 坐标系 G1nba1 ▼<br>位置                 |
| X -1ambda/4-2.5                    |
| Y -1ambda/4-2.5<br>Z -3*1ambda/4-2 |
| 长度 1ambda/2+5                      |
| 宽度 1ambda/2+5                      |
| 高度 3*1ambda/2+8                    |
| 命令                                 |
| 取消 确认                              |

图 4-74 修改长方体参数

X: -lambda/4-2.5

Y: -lambda/4-2.5

长度: lambda/2+5 宽度: lambda/2+5

## Z: -3\*lambda/4-2

双击长方体对象 Box1,修改透明度为 0.7,如图 4-75 所示。

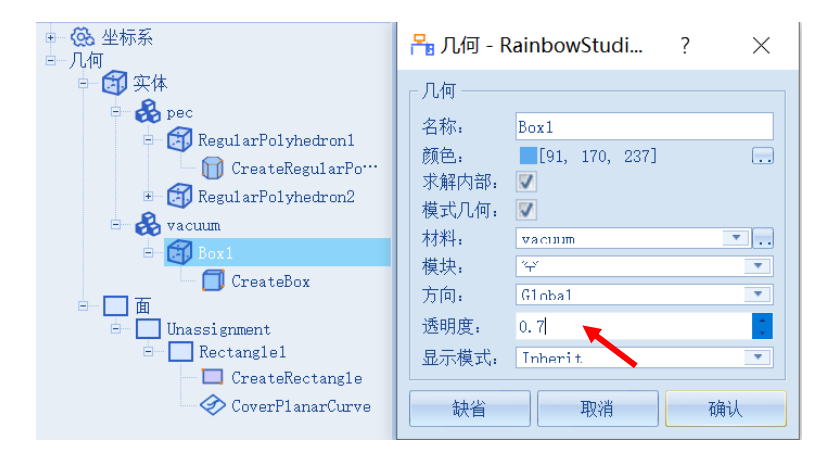

图 4-75 修改长方体透明度

修改完成后的几何模型如图 4-76 所示。

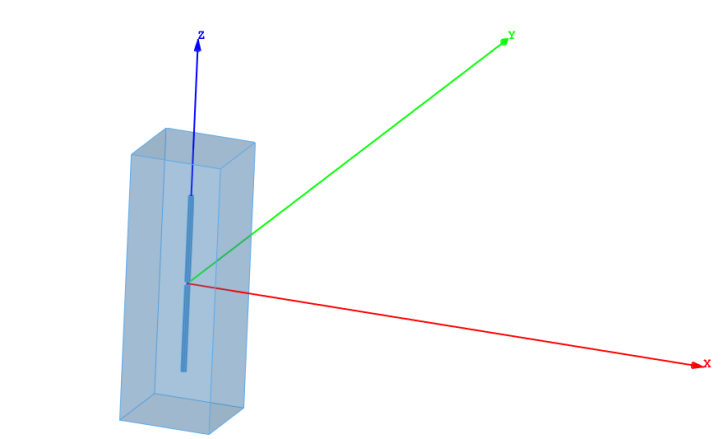

Z Y X

图 4-76 修改完成后的几何模型

### 4.2.4 仿真模型设置

接下来需要对几何模型设置各种相关的物理特性,包括模型的边界条件, 网格参数等。

### 4.2.4.1 设置边界条件

创建几何模型后,用户可以为几何模型设置边界条件。在工程管理树中, Rainbow 系列软件把这些新增的边界条件添加到设计的边界条件目录下。选择 创建的长方体 Box1 对象,单击添加边界条件→理想辐射边界,如图 4-77 所示。

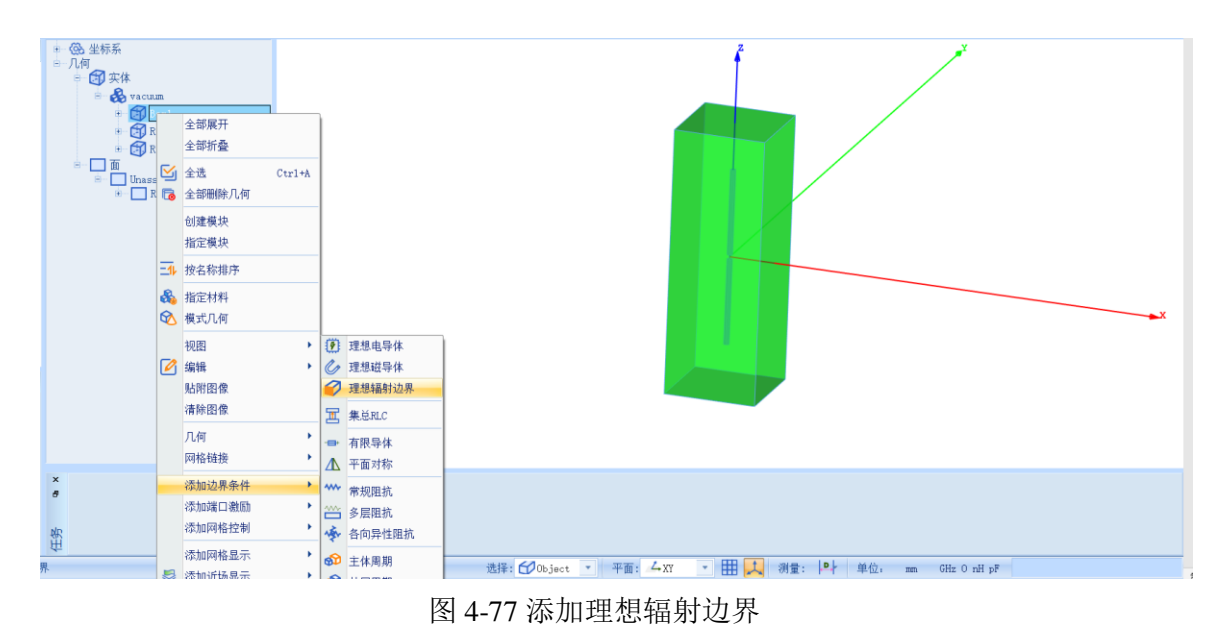

# 4.2.4.2 添加端口激励

创建几何模型后,用户可以为几何模型设置各种端口激励方式和参数。在 工程管理树中,Rainbow系列软件把这些新增的端口激励添加到工程树的激励 端口目录下。

选择创建的长方形对象 **Rectangle1**,为其添加集总端口,在其右键菜单选 择**添加端口激励→集总端口**,如图 4-78 所示。

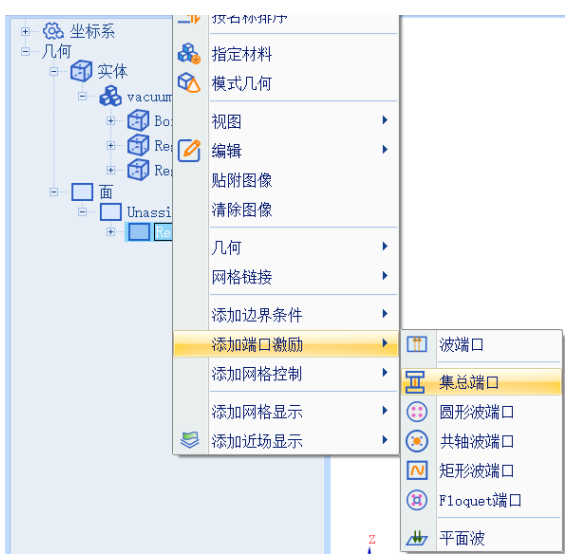

图 4-78 添加集总端口

在弹出的集总端口设置对话框点击确认按钮完成设置,如图 4-79 所示。

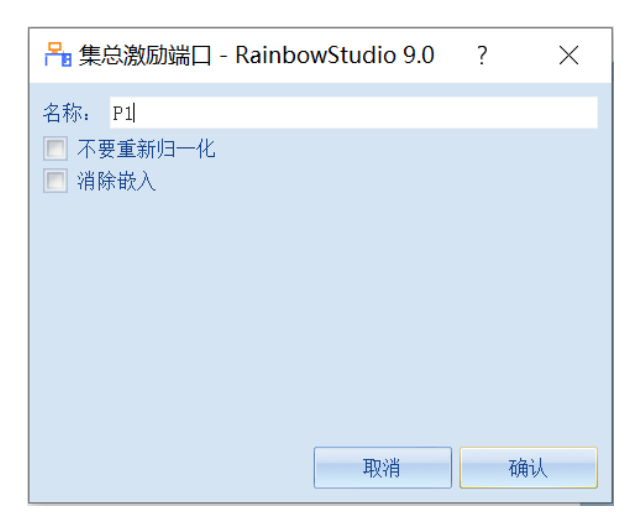

图 4-79 确认集总端口设置

## 4.2.4.3 修改几何材料

双击正棱柱体对象 **RegularPolyhedron1、RegularPolyhedron2**,在几何对 话框中修改材料为 **pec**,如图 4-80 所示。

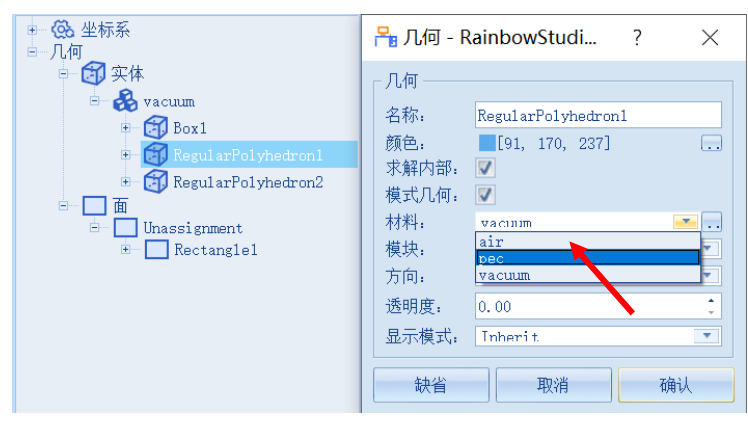

图 4-80 修改正棱柱体为 pec 材料

## 4.2.4.4 添加网格控制参数

几何模型创建好后,用户需要为几何模型和模型中的某些关键结构设置各 种全局和局部网格剖分控制参数。在工程管理树中,Rainbow系列软件把这些 新增的结果显示添加到设计的网格部分目录下。

选择菜单网格部分→初始网格设置如图 4-81 所示的初始网格控制参数。

| 工程 ■×                                                                                                    | 👷 🧟 🔒 初始网格设置 - RainbowS                                                                                                    | ? ×                                   |
|----------------------------------------------------------------------------------------------------|----------------------------------------------------------------------------------------------------|---------------------------------------|
| <ul> <li>■ FEIDipole*</li> <li>● \$\frac{1}{1}\$ 变量库</li> <li>● \$\frac{1}{1}\$ 变量库</li> <li>● \$\frac{1}{2}\$ 0 Dipole*</li> <li>● \$\frac{1}{2}\$ 0 Dipole*</li> </ul> | <ul> <li>□ し、</li> <li>□ 边长控制:</li> <li>□ 网格大小模式: Norma1</li> <li>最小:</li> <li>□ 局大:</li> <li>□ 量长率</li> <li>1.5</li> <li>□ 精确投影控制</li> <li>高级选项:</li> <li>□ 几何边网格加密:</li> <li>□ 0.00</li> <li>○ 相邻边网格加密</li> <li>□ 合并精度范围内的网格节点和边</li> <li>☑ 面网格剖分优化</li> <li>○ 取消</li> </ul> | · · · · · · · · · · · · · · · · · · · |

图 4-81 设置全局网格参数

# 网格大小模式: Normal

其余保持默认设置。

4.2.5 仿真求解

4.2.5.1 设置仿真求解器

下一步,用户需要设置为模型分析设置求解器所需要的仿真频率及其选项,以及可能的频率扫描范围。在工程管理树中,Rainbow系列软件把这些新增的求解器参数和频率扫描范围添加到设计的**求解方案**目录下。选择菜单**分析** →添加求解方案,如图 4-82 所示。并在如图 4-83 所示的求解器设置对话框中 修改求解器参数。

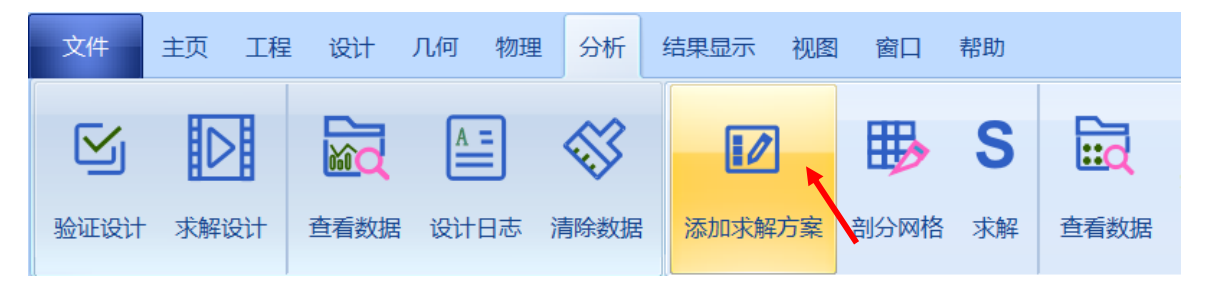

图 4-2 添加求解方案操作

| 🎦 求解器设置 - Ra   | inbowStudio 9.0  | ? ×  | ► 求解器设置 - RainbowStudio 9.0 ? | X |
|----------------|------------------|------|-------------------------------|---|
| ■常规 自适应<br>□常规 |                  |      | 常规 自适应<br>迭代参数:               |   |
| 名称: FEM1       |                  | 🔽 启用 | 每步最大细化单元数目比例: 0.3             |   |
| 频率: freq       |                  | GHz  | Maximum Number of Passes: 20  |   |
| ┌ 选项 ────      |                  |      | ● 最大能量差值(DeltaS): 0.015       |   |
| 数据精度:          | Single Precision | •    | ◎ 启用收敛矩阵: 设置幅度/相位             |   |
| 基函数介数:         | First Order      | •    |                               |   |
| □□ 启用迭代求解      | r                |      |                               |   |
| 相对剩余:          | 0.001            |      |                               |   |
| 最大迭代步幅:        | 0.001            |      |                               |   |
|                |                  |      |                               |   |
| 缺省             | 取消               | 确认   | 缺省 取消 确认                      |   |

图 4-83 设置求解器

频率: freq

每步最大细化单元数目比例: 0.3

Maximum Number of Passes: 20

最大能量差值(Deltas): 0.015

## 4.2.5.2 添加远场

选择工程管理树的**散射远场**节点,选择右击菜单中的**球面**,并在如图 4-84 所示的控制对话框中输入如下控制参数来添加模型的远场观察球。

| 工程 <sup>P</sup> ×                                                                                                    | 🎦 远场散射                                    | I球面设置 - Rainbo                                                          | wStudi            | io 9.0                              | ?                               | $\times$         |
|----------------------------------------------------------------------------------------------------|-------------------------------------------|-------------------------------------------------------------------------|-------------------|-------------------------------------|---------------------------------|------------------|
| <ul> <li>PEIDipole*</li> <li>PEIDipole*</li> <li>POP 交量库</li> <li>POP Dipole*</li> <li>POP Dipole*</li> <li>POP Dipole*</li> <li>POP Dipole*</li> <li>POP Dipole</li> <li>POP Dipole*</li> <li>POP Dipole</li> <li>POP Dipole<th>散射远场:         名称:       FarSi         位置:      </th><th>phereField1<br/>1nba1<br/>Sample by Step<br/>0<br/>360<br/>1<br/>1<br/>;:<br/>0</th><th>deg<br/>deg<br/>deg</th><th>Theta<br/>取样方法:<br/>起点:<br/>终点:<br/>步幅:</th><th>Samole by Step<br/>0<br/>180<br/>1</th><th>L deg deg deg mm</th></li></ul> | 散射远场:         名称:       FarSi         位置: | phereField1<br>1nba1<br>Sample by Step<br>0<br>360<br>1<br>1<br>;:<br>0 | deg<br>deg<br>deg | Theta<br>取样方法:<br>起点:<br>终点:<br>步幅: | Samole by Step<br>0<br>180<br>1 | L deg deg deg mm |

图 4-84 远场观察球设置

| Phi |         | Theta       |
|-----|---------|-------------|
| 起点: | 0 deg   | 起点: 0 deg   |
| 终点: | 360 deg | 终点: 180 deg |
| 步幅: | 1 deg   | 步幅: 1 deg   |

4.2.5.3 添加扫频方案

在**求解方案**目录下打开刚添加的 **FEM1**,在其右键菜单中选择**扫频方案→ 添加扫频方案**,如图 4-85 所示,按照图 4-86 所示设置扫频方案。

| = 🔟 不解刀   | 茶            |               |         |   |        |
|-----------|--------------|---------------|---------|---|--------|
|           | 8            | 删除            | De1     |   |        |
| - 〇 散射流   | Ø            | 属性            | Shift+P |   |        |
| - () HAJE | $\checkmark$ | 标签            | Shift+T |   |        |
| ■ 🔮 场仿真   | $\otimes$    | 启用/禁用         |         |   |        |
|           | ₿            | 剖分网格          |         |   |        |
|           | S            | 求解            |         |   |        |
|           | ~            | 清除数据          |         |   |        |
|           |              | 查看数据          |         |   |        |
|           |              | Solution Data |         |   |        |
|           | A=           | 仿真日志          |         |   |        |
|           |              | 扫频方案          |         | 1 | 添加扫频方案 |
|           | _            | 任务            |         | 6 | 全删     |

图 4-85 添加扫频方案

| 🎦 仿真扫描          | 频率方案 - Rainbo      | ?   | × ×  |
|-----------------|--------------------|-----|------|
| 常规<br>名称: FreqS | weep 1             |     | ☑ 启用 |
| - 扫描            | Interpolating      |     | 选项   |
| ─ 频率: ────      | Lincor hu numbor 💌 | 1   | 利举   |
| 起掉刀云:           | 0.1                | GHz | 204  |
| 终止:<br>数月:      | 2                  | GHz |      |
|                 |                    |     |      |
| 缺省              | 取消                 |     | 确认   |

图 4-86 设置扫频方案

扫描类型: Interpolating

起始: 0.1 GHz

终止: 2 GHz

数目:101

### 4.2.5.4 求解

完成上述任务后,用户可以选择菜单**分析→验证设计**来如图 4-87 所示验证 模型设置是否完整,点击验证设计后会出现如图 4-88 所示的验证有效性界面。

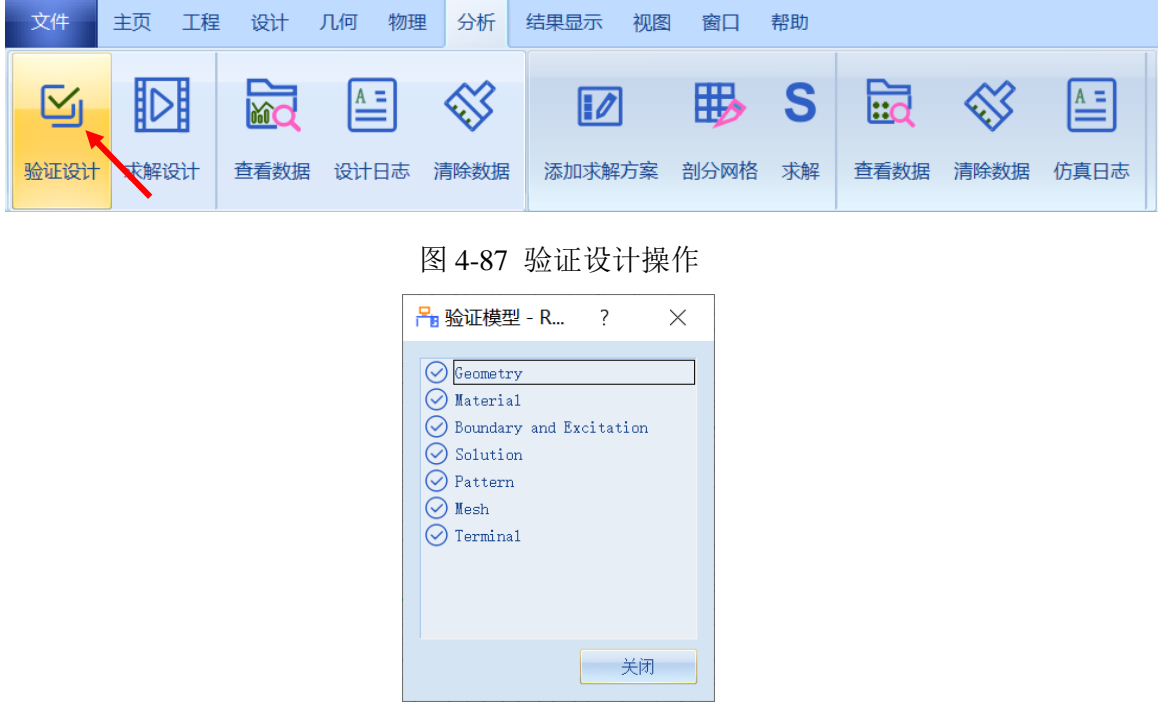

图 4-88 验证仿真模型有效性

下一步,选择菜单**分析→求解设计**启动仿真求解器分析模型如图 4-89 所示。用户可以利用任务显示面板来查看求解过程,包括进度和其它日志信息,如图 4-90 所示。

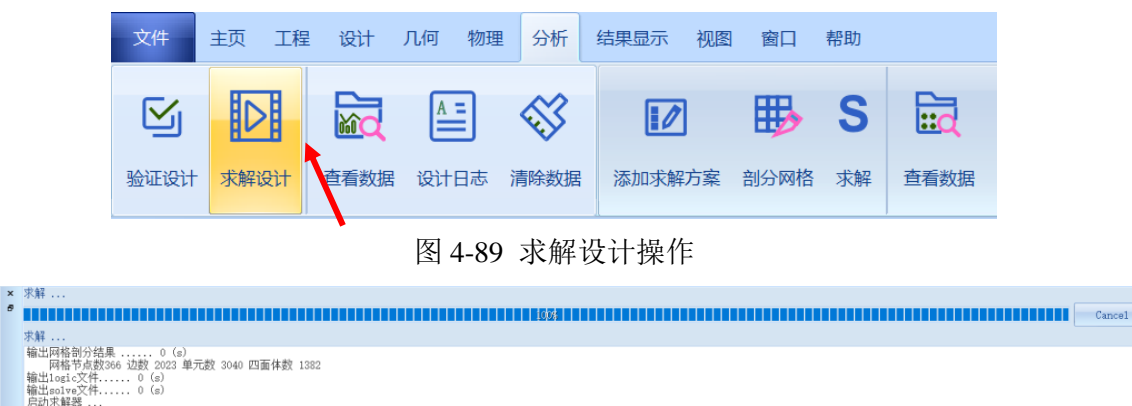

安 田 同轴谐振器-Eigen1 Ⅰ

图 4-90 查看仿真任务进度信息

4.2.6 结果显示

4.2.6.1 S参数图表显示

仿真结束后,系统可以创建各种形式的视图,包括线图,曲面和极坐标显示,天线辐射图等。在工程管理树中,Rainbow系列软件把这些新增的视图显示添加到设计的结果显示目录下。选择菜单结果显示→SYZ 参数图表→2 维矩形线图,如图 4-91 所示,并在如图 4-92 所示的控制对话框中输入如下控制参数来添加远场结果。

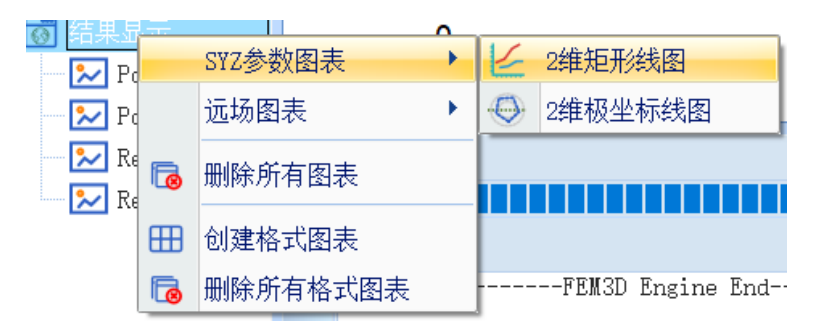

图 4-91 生成远场曲线

| Rainbow图表生成器 - 1D Rect Chart - RainbowStudio 9.0 ?                                                                     |          |                                 |                             |      |                                                                                   |             |
|----------------------------------------------------------------------------------------------------|----------|---------------------------------|-----------------------------|------|-----------------------------------------------------------------------------------|-------------|
| 数据源:<br>参数扫描: Nu11 ▼<br>方案: A11 ▼<br>[1] FEM1:AdaptPass:Moda1<br>[3] FEM1:FinalPass:Moda1<br>[7] FEM1:FregSweep1:Moda1 |          | 果:<br>別:<br>[Z-Parameter<br>WWR | 项:<br>Y<br>Z<br>Q<br>L<br>C |      | 函数:<br>PhaseRad<br>PhaseRadCont<br>Real<br>dB10<br>dB10Normalize<br>dB20Normalize | *<br>8<br>* |
|                                                                                                    | _数<br>X: | 据过滤:<br>Frequency A1:           | 1                           |      |                                                                                   |             |
|                                                                                                    |          | Quantity $\nabla$               |                             | Va1: | ue                                                                                |             |
|                                                                                                    | 1        | In                              | A11                         |      |                                                                                   |             |
|                                                                                                    | 2        | Out                             | A11                         |      |                                                                                   |             |
|                                                                                                    |          |                                 |                             |      |                                                                                   |             |
|                                                                                                    |          |                                 |                             | 新增图表 | 新增图元                                                                              | 关闭          |

图 4-92 设置图表参数

| 方案: [7]   | 类别: SYZ- |
|-----------|----------|
| Parameter |          |
| 项: S      | 函数: dB20 |
| In: All   | Out: All |
|           |          |

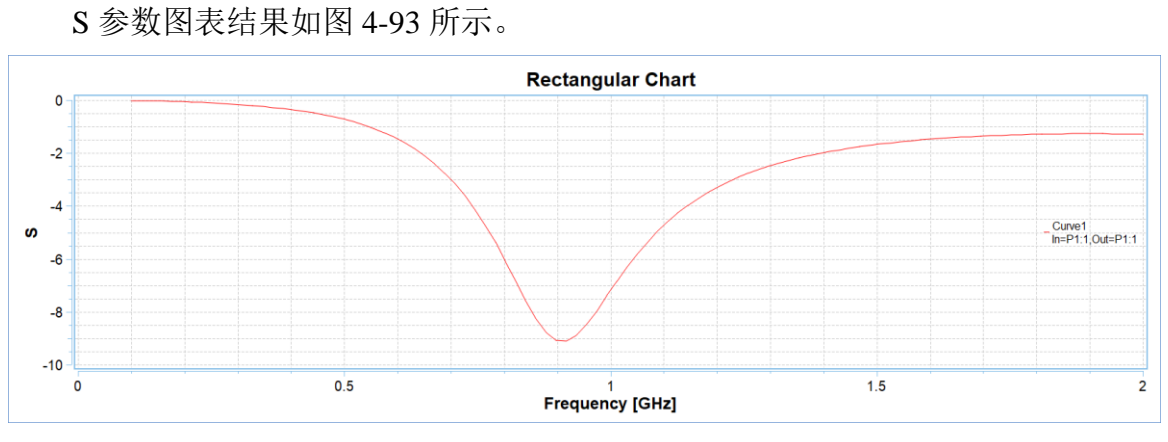

图 4-93 S 参数结果显示

### 4.2.6.2 三维极坐标图显示

选择工程管理树的结果显示节点,选择右击菜单远场图表→3 维极坐标曲 面图,如图 4-94 所示,并在如图 4-95 所示的控制对话框中输入如下控制参数 来添加模型的远场散射方向图结果

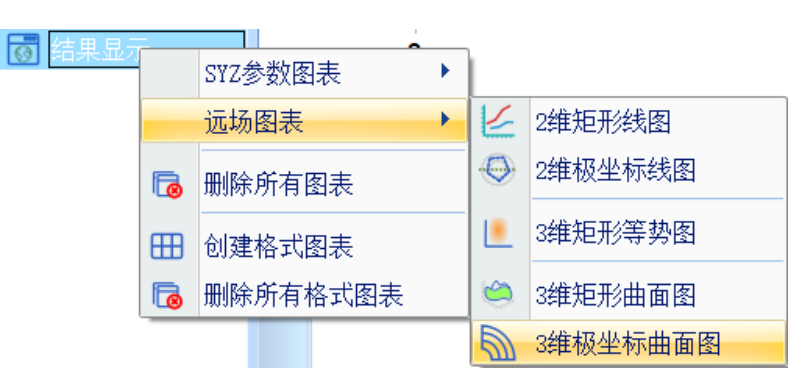

图 4-94 添加三维极坐标图

| Hainbow图表生成器 - 3D Polar Surface - RainbowStudio 9.0 ??????????????????????????????????? |                                             |             |                                                                             |                                                          |              |                                                | ? × |
|-----------------------------------------------------------------------------------------|---------------------------------------------|-------------|-----------------------------------------------------------------------------|----------------------------------------------------------|--------------|------------------------------------------------|-----|
| ─数据源: —<br>参数扫描:                                                                        | Nu11                                        |             | 吉果: ————————————————————————————————————                                    | 项:                                                       | ntal         | 函数:                                            |     |
| □元乘:<br>激励:<br>传感源:<br>[5] FEM1:F                                                       | A11 A11 A11 A11 ImalPass:P1:FarSphereField1 |             | PField<br>Polarization Ratio<br>Gain<br>Realized Gain<br>Antenna Parameters | Gain P<br>Gain T<br>Gain X<br>Gain Y<br>Gain Z<br>Gain L | ni<br>neta i | Real<br>dB10<br>dB10Normaliza<br>dB20Normaliza | e 🗸 |
|                                                                                         |                                             | γ<br>γ<br>γ | 处据过滤:<br>: RadiationTr ▼ A1<br>: RadiationPr ▼ A1                           | 1                                                        |              |                                                |     |
|                                                                                         |                                             |             | Quantity $\overline{\}$<br>1 Frequency                                      | A11                                                      | Va           | alue                                           |     |
|                                                                                         |                                             |             | 2 PortModel                                                                 | A11                                                      |              |                                                |     |
| 📃 求和数排                                                                                  | 舌源中的数据<br>                                  |             |                                                                             |                                                          |              |                                                |     |
|                                                                                         |                                             |             |                                                                             |                                                          | 新增图表         | 新增图元                                           | 关闭  |

图 4-95 三维极坐标图设置

方案: [5]

# 项: Gain Total

三维极坐标图结果如图 4-96 所示。

类别: Gain

函数: dB20

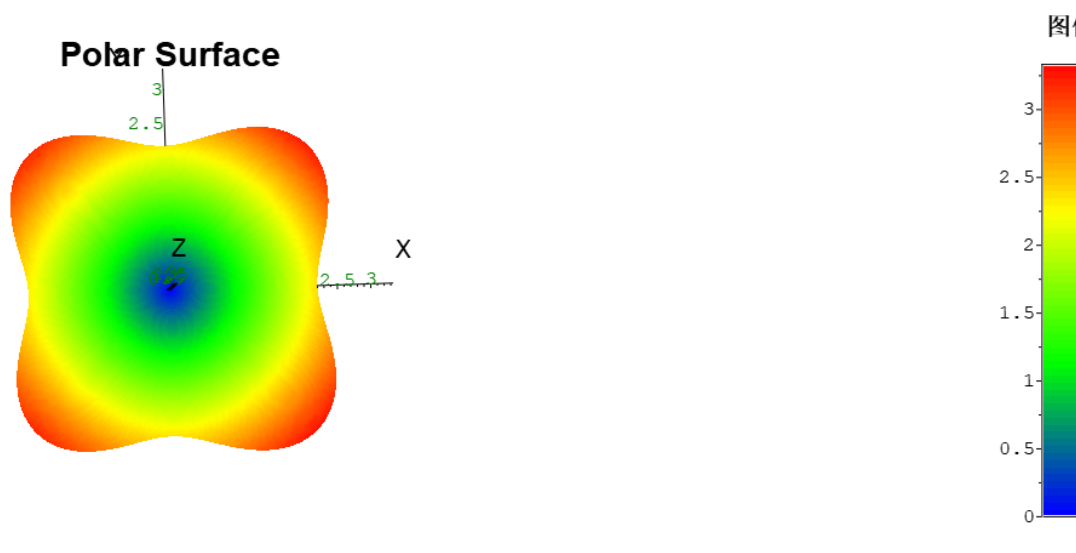

5 图 4-96 三维极坐标结果显示图

图例